## Tutorial de realização de 1° cadastro ou inscrição nos cursos

Acesse o Link do portal <u>http://45.191.207.223/CursosEventos/GUI/index.html</u>

1º Passo: Utilize a opção "Portal de Inscrições" clique em acessar;

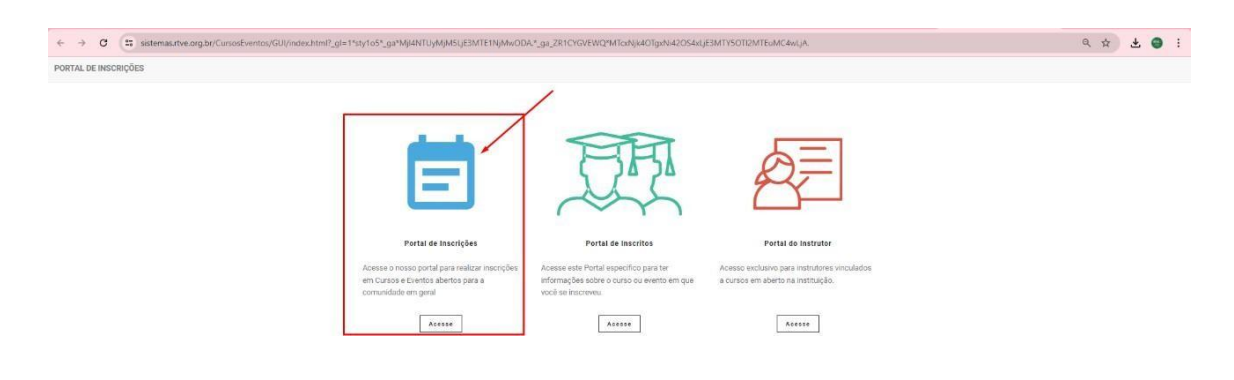

**2° Passo:** Selecione o curso desejado para realizar a inscrição, Selecione a turma, e clique no Lapis localizado na parte inferior esquerda.

| + > C 🛆 Imagano 45.191.207.223/Cursol/Ventos/GU//PortaCursol/Ventos.aspx                                                                                                    |                                                                                                    |  |  |  |  |  |  |
|----------------------------------------------------------------------------------------------------|----------------------------------------------------------------------------------------------------|--|--|--|--|--|--|
| Portal de Cursos e Eventos                                                                                                    |                                                                                                    |  |  |  |  |  |  |
| SAGI - Portal de Inscrições                                                                                                    |                                                                                                    |  |  |  |  |  |  |
| Fiftres de Bucca de Cursos e Eventos                                                                                                    | Consultar Longar Principal -                                                                                                    |  |  |  |  |  |  |
| Staacdie<br>Todas II blicades Finalizades Conten ou Evention a Iniciae Conten ou Evention a Iniciae                                                                          | Inscrições a Iniciar Inscrições Iniciados e Não Finalizadas                                                                                                    |  |  |  |  |  |  |
| Nome de Curso: Descrição da Turma Área                                                                                                    | Subirea                                                                                                    |  |  |  |  |  |  |
| CONSO DE ESPECIALIZAÇÃO EM LETRAMENTO INFORMACIONALI EDUCAÇÃO INRA INFORMAÇÃO LOS DE ESPECIALIZAÇÃO EM LETRAMENTO INFORMACIONALI EDUCAÇÃO INRA INFORMAÇÃO CURSO TESTE KERNEL | Turma<br>Letramento Informacional Turna C - Vigas Restantes: 199 v<br>DISCRC/AD COMMETRA (Case não esteja Visiveri)<br>Letramente Informacional Turna C - Vigas Restantes: 199 v |  |  |  |  |  |  |

**3° Passo:** Clique na opção "Aqui para realizar a inscrição" você será redirecionado para outra página.

| 1                                                                                                    | Detalhando Informações                                                                                                    |                                                         |
|----------------------------------------------------------------------------------------------------|----------------------------------------------------------------------------------------------------|---------------------------------------------------------|
| E Films de Base de Carana e Brentos<br>Mangio<br>Sodor I Straisados<br>Ara Santa a                                                             | UNISO     TES: CLASED OF ESPECIALIZEÇÃO EN LETRAMETIO INFORMACIONAL: EDUCAÇÃO PARA.<br>INFORMACIÓN       VED DD CUSSO     ESSIO       VED DD CUSSO     ESSIO       VED DD CUSSO     ESSIO       VED DD CUSSO     ESSIO       VED DD CUSSO     ESSIO       VED DD CUSSO     ESSIO       VED DD CUSSO     ESSIO       VED DD CUSSO     ESSIO       VED DD CUSSO     ESSIO       VED DD CUSSO     ESSIO       VED DD CUSSO     ESSIO       VED DD CUSSO     Enderstrafter ESSIO (ESSIO ESSIO (ESSIO ESSIO ES                                                                                                    | Conclus Concesso a Vier Fordantes<br>Palantes dans<br>V |
| 18 - Cale to PortunizZo Unit moderni informazionale<br>Conguente Stato<br>Cappine trate institute integlia<br>Cappine trate institute integlia | URBAS     Lettownerdo leformacional Tarmo A       PERODO PI RESCRAÇÃo:     01/19/2023 - INSCRAÇÕES INCERFADAIS       ADRA INDÚRIÃA Owani:     510       OCAL DO CUBSO:     100       UNIS SEL ALCANDORO     MODALIDARE DE INSCRAÇÃO: ALIMO       OM O CUBSO:     CUBSO EN ALCANDO SE ALGANDO       OM O CUBSO:     CUBSO EN ALCANDO SE ALGANDO                                                                                                    |                                                         |
|                                                                                                    | USMA: Leftermetrie feltermetrie feltermetrie |                                                         |

**4° Passo:** Para quem não tem cadastro, realizar o cadastro através da opção, não "possui uma conta clique aqui" você será redirecionado para outra página para realizar o cadastro, preencha os dados completos.

• E para quem já tem cadastro só realizar o login com CPF ou E-mail, e digitar a senha, e para quem não sabe a senha somente ir em esqueci senha, será enviado uma nova senha para o e-mail cadastrado.

| → O 🖽 sis                 | temas.rtve.org.br/CursosEventos/GUI/Portal | cursosEventos.aspx                    |                                  |                           |                 |                        |                        |              |                  | G | A L | • • • |
|---------------------------|--------------------------------------------|---------------------------------------|----------------------------------|---------------------------|-----------------|------------------------|------------------------|--------------|------------------|---|-----|-------|
| tal de Cursos e Event     | os                                         |                                       |                                  |                           |                 |                        |                        |              |                  |   |     |       |
| jão no Curso 185 - CURSO  | DE ESPECIALIZAÇÃO EM LETRAMENTO INFORMA    | CIONAL: EDUCAÇÃO PARA INFO            | ORMAÇÃO - Turma: Letramen        | ito Informacional Turma B |                 |                        |                        |              |                  |   |     |       |
|                           |                                            |                                       |                                  | Informe se                | eus dados de a  | cesso                  |                        |              |                  |   |     |       |
|                           | GPF as e-mail                              |                                       |                                  |                           |                 |                        |                        |              |                  |   |     |       |
|                           |                                            | senha                                 |                                  |                           |                 |                        |                        |              |                  |   |     |       |
|                           | Esqueceu a Senha?                          |                                       |                                  |                           |                 |                        |                        |              |                  |   |     |       |
|                           | Login                                      |                                       |                                  |                           |                 |                        |                        |              |                  |   |     |       |
|                           | Não possui iuma conta?Clique Aqui          |                                       |                                  |                           |                 |                        |                        |              |                  |   |     |       |
|                           |                                            |                                       | Voltar ao Principal              |                           |                 |                        |                        |              |                  |   |     |       |
|                           |                                            |                                       |                                  |                           |                 |                        |                        |              |                  |   |     |       |
|                           |                                            |                                       |                                  |                           |                 |                        |                        |              |                  |   |     |       |
| Portal de Cursos e        | Eventos                                    |                                       |                                  |                           |                 |                        |                        |              |                  |   |     |       |
| Cadastro para Inscrição ( | em Curso ou Evento                         |                                       |                                  |                           |                 |                        |                        |              |                  |   |     |       |
|                           | _                                          |                                       |                                  |                           |                 |                        |                        |              |                  |   |     |       |
|                           | Estrangeiro?                               |                                       |                                  |                           |                 |                        |                        |              |                  |   |     |       |
|                           | (*) CPF                                    | (*) Nome                              | me                               |                           |                 |                        | (*) Data de Nascimento |              | (*) Escolaridade |   |     |       |
|                           | (                                          |                                       |                                  |                           | dd/MM/jyyy      |                        |                        | Estudo Civil |                  |   |     |       |
|                           | Masculino                                  | Feminino                              | (*) R.G. (*) Tipo do RG          |                           |                 | Passaporte Estado Civi |                        | Estado Civil | 30 Civil         |   |     |       |
|                           | 10 CTD                                     |                                       |                                  |                           |                 |                        |                        |              |                  |   |     |       |
|                           | (-) CEN                                    | (*) Kua ou Logradoun                  | (*) Rua ou Logradouro (*) Número |                           |                 |                        |                        |              | 0                |   |     |       |
|                           | (*) Bairro                                 |                                       | (1) UF (1) Cidade                |                           |                 |                        |                        |              |                  |   |     |       |
|                           |                                            | · · · · · · · · · · · · · · · · · · · |                                  |                           |                 |                        |                        |              |                  |   |     |       |
|                           | Complemento                                |                                       |                                  |                           |                 |                        |                        |              |                  |   |     |       |
|                           | (*) DDD                                    | (1 DDD Telefone (1 Celular (1 F-mail  |                                  |                           |                 |                        |                        |              |                  |   |     |       |
|                           |                                            |                                       |                                  |                           |                 |                        |                        |              |                  |   |     |       |
|                           | Telefone do Trabalho                       | Ramal FAX                             |                                  |                           | Nome do Pai     |                        |                        | Nome da Mãe  |                  |   |     |       |
|                           |                                            |                                       |                                  |                           |                 |                        |                        |              |                  |   |     |       |
|                           | Ubservações                                |                                       |                                  |                           |                 |                        |                        |              |                  |   |     |       |
|                           |                                            |                                       |                                  |                           |                 |                        |                        |              |                  |   |     |       |
|                           | Law.                                       |                                       |                                  |                           |                 |                        |                        |              |                  |   |     |       |
|                           |                                            |                                       |                                  |                           | Nova Senha      |                        |                        |              |                  |   |     |       |
|                           |                                            |                                       |                                  |                           | Repita a Senha: |                        |                        |              |                  |   |     |       |
|                           | Repita a Nova Senha                        |                                       |                                  |                           |                 |                        |                        |              |                  |   |     |       |
|                           |                                            |                                       |                                  | Salvar                    | Dados           | Voltar par             | a o Login              |              |                  |   |     |       |
|                           |                                            |                                       |                                  | Sulva                     |                 | - ronai pui            |                        |              |                  |   |     |       |

## POSSIVEIS ERROS NO DECORRER DA INSCRIÇÃO

5° Passo: Caso apareça esses erros impedindo de realizar a inscrição você precisa, acessar o seu cadastro na opção do passo 1°, isso ocorre pois a pessoa ja possui cadastro na plataforma.

| M CURSO\EVENTO   | Received and the second second second second second second second second second second second second second se                                                                                                    | 🛆 Usuário 🝷 🕪 Sair |
|------------------|----------------------------------------------------------------------------------------------------|--------------------|
|                  | Atenção 🛛 👋                                                                                                    |                    |
| Curso ou Evento: | OS SEGUINTES CAMPOS SÃO OBRIGATÓRIOS:<br>CPF VÁLIDO (APENAS PARA NÃO ESTRANGEIROS), NOME,<br>DATA DE NASCIMENTO, RG (IDENTIDADE) E SEU TIPO, CEP,<br>LOGRADOURO, NÚMERO, BAIRRO, CIDADE, UF, DDD,<br>CELULAR E E-MAIL | scritos            |
| I Meus Dados     | Por favor complemente o seu cadastro!<br>Fechar                                                                                                    |                    |
| Estrangeiro?     |                                                                                                    |                    |

## 6° Passo: Acesse o portal

http://45.191.207.223/CursosEventos/GUI/index.html

Utilize da opção "Portal de Inscritos" e faça as correções do seu cadastro conforme a mensagem do erro. Fazendo as correções só voltar novamente para a opção de realizar a inscrição no curso. OBS: Esses erros podem aparecer para quem já possui cadastro.

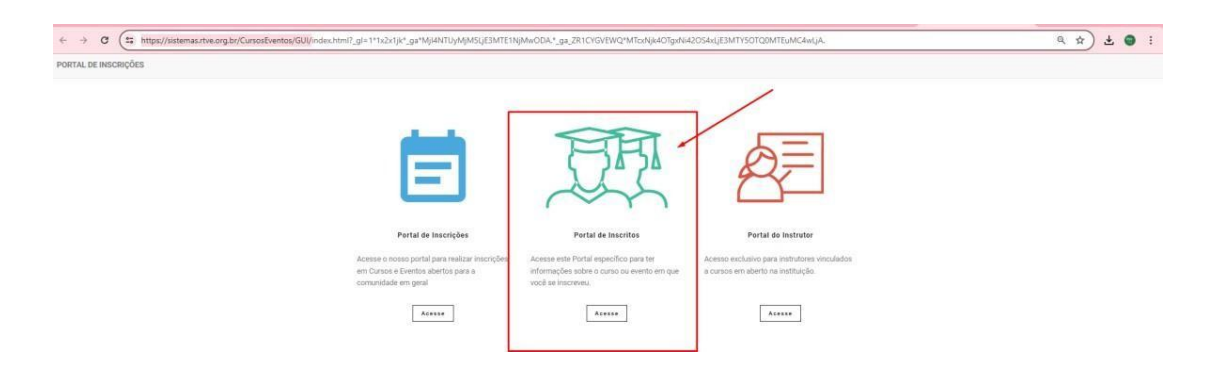